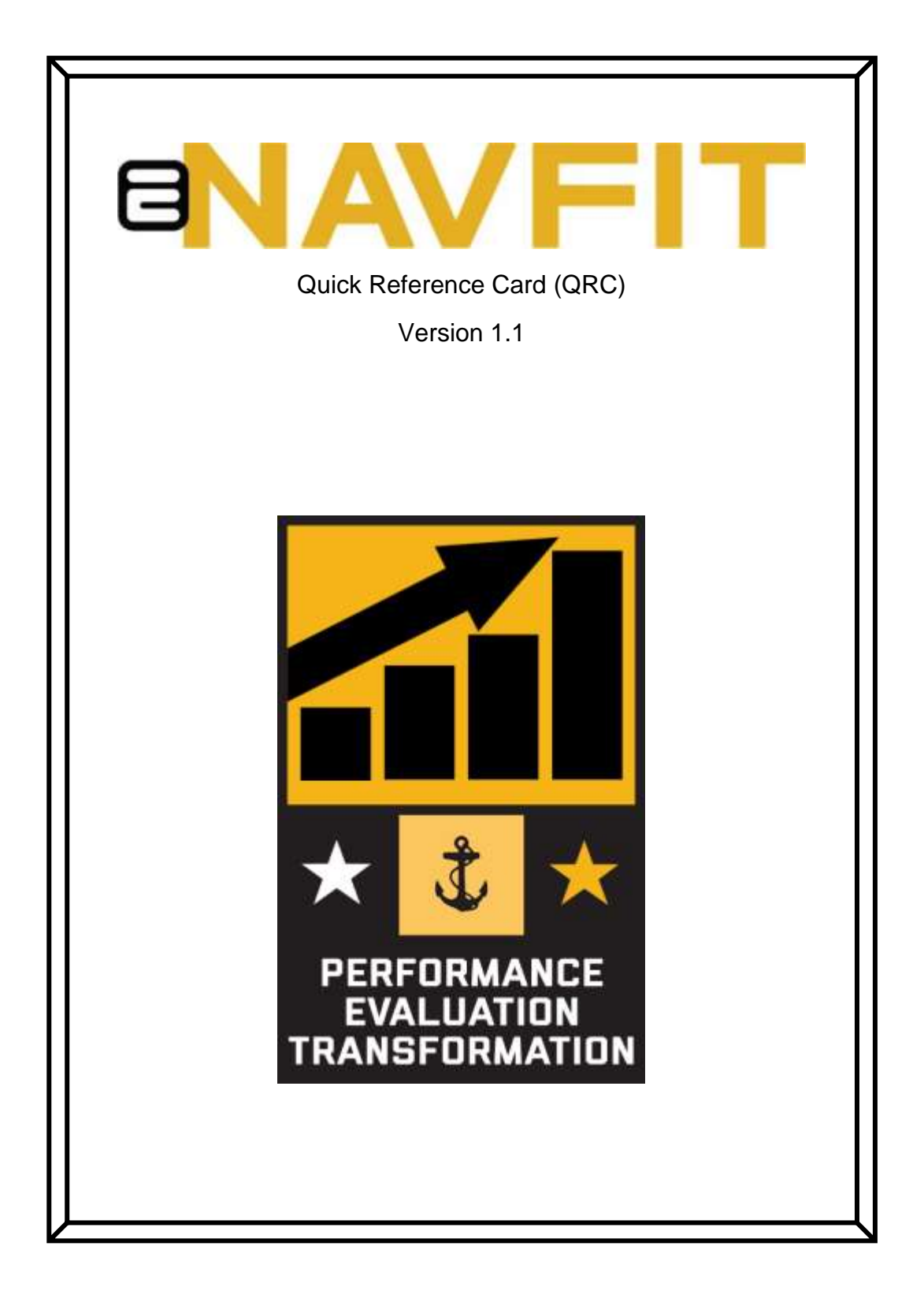

Nov 2022

The Quick Reference Cards (QRC) are meant as a supplement to the User Guide to allow members to quickly accomplish their tasks within the eNavFit interface using easy-to-follow pictures and step-by-step instructions. For detailed information, refer to the User Guide.

Working within the eNavFit Interface: The <u>Reporting Senior</u> and <u>Trusted Agent</u> will mostly work from the Start and Manage Summary Group tabs. <u>Reviewers</u> and the <u>Member</u> will provide inputs using the Start and Manage Appraisal.

# Table of Contents

| Reporting Senior Actions                         |
|--------------------------------------------------|
| 1.1 – Acknowledge User Role2                     |
| 1.2 – Assign Trusted Agent                       |
| Trusted Agent Action                             |
| 1.3 – Request Queue Access From Reporting Senior |
| Reporting Senior/Trusted Agent Action            |
| 1.4 – Start Summary Group                        |
| Reviewer Action                                  |
| 2.1 – Review Appraisal                           |
| 2.2 – Apply Reviewer Signature                   |
| Evaluated Member Actions                         |
| 3.1 - Apply Member Signature (Online)8           |
| All User Actions9                                |
| 4.1 – Download 16XX9                             |
| 4.2 – Signing the 16XX (Offline)10               |

## **Reporting Senior Actions**

#### 1.1 – Acknowledge User Role

| NAVY PURISONNEL COMMAND<br>DOCUMENT SERVICES - WORKDRICE                     | O Start Process      | o-do 🕂 Tracking <b>O</b> Preferences                                                                                                    | Accessibility/Secto<br>Fot officer use our | on 508<br>Linnaisce | Hop • Return to BOL L                    | ogout 🕌 | £       |      |
|------------------------------------------------------------------------------|----------------------|----------------------------------------------------------------------------------------------------|--------------------------------------------|---------------------|------------------------------------------|---------|---------|------|
| Search Storiporth Q<br>Start Sommary Group *<br>Create or uptrat anew Scorpu | Manage Summary Group | Active Submitted Acknowledge Role                                                                                                    | 2                                          |                     |                                          | 1       | Detaits | . Fa |
| Manage Summary Group<br>View, edit or submit a Summary<br>Gistup             | 1                    | Nerre O                                                                                                    | Beste<br>COR                               | 0                   | Designator<br>1123                       | 0       | ]       |      |
| Upcoming Queue *                                                             |                      | Ernel<br>LESTRS@WWY.MIL                                                                                                    | file<br>60                                 | 0                   | Unit I deritification Code (UC)<br>55555 | 0       | 3       |      |
| Y Manage Appraisal *<br>View, edit, or sign an individual a                  |                      | Phone 556-556 5565                                                                                                    | Address<br>1955 TEST (\$59) 555)           | 0                   | ISCArdress<br>TEST ISIC                  | 0       | P       |      |
| Start Appraisal * Create complicad a new appraisal                           |                      |                                                                                                    | IPO 46 06555-5555                          | 4                   | 555 SAILOR MAY<br>TEST, TS SDNP5-5555    | 4       |         |      |
|                                                                              |                      | Eval+Most<br>NO<br>n "Is an instead officer" in defined as in Fing. Officer<br>specifically opinified as the SROU with two or<br>more separate and compared shows tas specified to<br>reveale and comparement with majore UCA. | Reporting Senior Role                      | Datie /             | Acknowledged 2022-10-00115-31 43         |         |         |      |

#### Steps:

- 1. Select "Manage Summary Group"
- 2. Select "Acknowledge Role"
- 3. Verify/Update personal information
- 4. Select the "Acknowledge" button
- 5. Select the "Submit" button

#### 1.2 – Assign Trusted Agent

| Reconstruction community | O start Process 🛛 🖓 To-da     | 0 11 1 0 mph marces | Areann        | olandy (See See See See See See See See See Se            | Address to DO. Logistic L |
|--------------------------|-------------------------------|---------------------|---------------|-----------------------------------------------------------|---------------------------|
| Manage Gueues            | them manually sharing my tais |                     | 4             | (Dittor Hillions )                                        | • 3                       |
|                          | Palarten                      | Engl                | Situation     | Cleman                                                    |                           |
|                          | 5 TEST SALLOR M               | tectum@navy.mil     | to the Office | restau<br>Crownstein<br>Crownstein<br>Crownstein<br>Const |                           |
|                          |                               |                     |               |                                                           |                           |
|                          |                               |                     |               |                                                           |                           |
|                          |                               |                     | 6             | Canad .                                                   |                           |
|                          |                               |                     |               |                                                           |                           |

- 1. Select "Preferences"
- 2. Select "Queues"
- 3. Select the "+" next to "Users currently sharing my queue"
- 4. Enter the name of the desired trusted agent as last name first name without punctuation (i.e., Smith John)
- 5. Select the member from those listed
- 6. Select the "Share" button

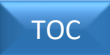

### **Trusted Agent Action**

1.3 - Request Queue Access From Reporting Senior

| Users currently sharing my g | usua.             |                                              |                                                                       |     |
|------------------------------|-------------------|----------------------------------------------|-----------------------------------------------------------------------|-----|
| User queues that I have acco | ais to            |                                              |                                                                       | + 3 |
| Access another o             | tueue             | 4                                            | Enter Name                                                            |     |
| 5 SENIOR REPORTING L         | seniorri@navy.mil | in the Office<br>Designation<br>Not Assigned | Adhess<br>Organization<br>Descriptor<br>Groups<br>Living Octain Union |     |
|                              |                   |                                              |                                                                       |     |
|                              |                   |                                              |                                                                       |     |
|                              |                   |                                              |                                                                       |     |

Steps:

- 1. Select "Preferences"
- 2. Select "Queues"
- 3. Select the "+" next to "User queues that I have access to"
- 4. Enter the name of the desired reporting senior as last name first name without punctuation (i.e., Smith John)
- 5. Select the reporting senior from those listed
- 6. Select the "Request" button

# **Reporting Senior/Trusted Agent Action**

1.4 – Start Summary Group

|                                                           | rf Process 🕅 To-do O Tracking <b>O</b> Preferences                         | Accessibility/Section 508 Help • Roturn to BOL Lopout 🔟 |
|-----------------------------------------------------------|----------------------------------------------------------------------------|---------------------------------------------------------|
| Search Starborn Q 1994                                    | Summary Group                                                              | Details (com Attachmental) Society                      |
| Start Summary Group<br>Create or upload a new Summary     | Start Your Information Summary Group                                       | Rockwer Templaten Monitain Roview                       |
| Manage Summary Group * View, oit or submit a Summary      | How would you like to start a Summary Gr                                   | oup?                                                    |
| Upcoming Queue *                                          | For yoursell as Reporting Senior     For someone class as Reporting Senior | eNavFit                                                 |
| Manage Appraisal *<br>View, edit, or sign an individual a | <ul> <li>Upload an offline form</li> <li>Download new form</li> </ul>      | - GINSMEIL                                              |
| Critete or upload a new appraisal                         |                                                                            |                                                         |
|                                                           |                                                                            |                                                         |
|                                                           |                                                                            |                                                         |
|                                                           |                                                                            |                                                         |
|                                                           |                                                                            |                                                         |
|                                                           | 3                                                                          |                                                         |
|                                                           | Feek Next                                                                  | Sant Terre                                              |

Steps:

- 1. Select "Start Summary Group"
- 2. A) Select "For yourself as Reporting Senior" if you are the Reporting SeniorB) Select "For someone else as Reporting Senior" if you are the Trusted Agent
- 3. Select the "Next" button

тос

| A Design of the second second s |                                 | Edat summary more in           | Descalary local table top second       | of the second second | mark remut   |  |
|----------------------------------------------------------------------------------------------------|---------------------------------|--------------------------------|----------------------------------------|----------------------|--------------|--|
| The other states                                                                                                    |                                 | Non-Contract Design            |                                        |                      | (and another |  |
| **************************************                                                                                                    |                                 | 10 N                           | 0 house                                |                      | 0            |  |
| B                                                                                                    | enterentiane (see 181)<br>terms | and the P                      | NEXLAN                                 | 0 total              |              |  |
|                                                                                                    |                                 | in the sector sector as        | · ···································· | D partnerser         |              |  |
|                                                                                                    |                                 | for an of page while increase. |                                        |                      |              |  |
|                                                                                                    |                                 |                                |                                        |                      | ÷            |  |

#### Steps:

- 1. Verify the "Summary Group" tab is underlined
- 2. Input the summary group information
- 3. Select the "Next" button

| Construction for construction | The Charles O Factor                        | Personal Application ADD | e- Relation to Layout 📘                 |
|-------------------------------|---------------------------------------------|--------------------------|-----------------------------------------|
| E har septem Q                | ar Server Gra                               | 1                        | Dos fin damanil touch                   |
| Rest Lancary Grag             | Sol that information Transmiss Trans        | Facer legale Bortet Boos |                                         |
| Koup Lonion Door *            | Add one of more reviewers to the routing to | er gleba                 |                                         |
| Electric Galar *              | Tempote<br>2015 INVESTIGATION INVESTIGATION | Add face Trengate        |                                         |
|                               |                                             |                          | (Ref Trainer Row)                       |
| Beckpreis *                   | 5 (Tel. 40000) 04 1000 (G                   | ) interest               | Winn<br>Biotxerm<br>Biotxerm<br>Totxerm |
|                               | Piece enter new template n                  |                          |                                         |
|                               |                                             | OK Leaf                  | ~                                       |
|                               | 9                                           | 4                        | 1                                       |
|                               | 1944                                        |                          | 1000 C                                  |

Steps (Optional):

- 1. Verify the "Reviewer Template" tab is underlined
- 2. Select the "Add New Template" button
- 3. Input a reviewer template title into the text field
- 4. Select the "OK" button
- 5. Enter the DODID or email of the first reviewer
- 6. Select the magnifying glass icon or press the Enter key
- 7. Assign the reviewer type or leave field blank if the reviewer is unassigned
- 8. Select "Add Reviewer Row" to add additional reviewers. Repeat steps 5-8 for additional reviewers
- 9. Select the "Next" button

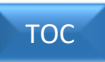

| DOCUMENT SERVICES                                         | O blan Process SPC 16 | -do © Traching O                        | Proferences               | Account/H/Gection 500<br>role of reacts and reach immediate the | I Solo • Hosturn  | 0 DOL LOPCUI          |        |
|-----------------------------------------------------------|-----------------------|-----------------------------------------|---------------------------|-----------------------------------------------------------------|-------------------|-----------------------|--------|
| Aven harpeter Q                                           | Weil Summery Omen     |                                         |                           |                                                                 | Delatio           | nne 🔪 Akarinerkelli 🚶 | Hotes: |
| Start Summary Group                                       |                       | Not Reporting Server                    | Seen Service Security     | Parenteen Terratore Mandoos                                     | Private           |                       |        |
| Manage Summary Drave<br>View sets, in actions a functions |                       | Add members to this and selecting 'Add' | summary group by entering | ig email address or Do                                          | cling 'Search' to | find member           |        |
| Upsaming Date                                             | *                     |                                         |                           |                                                                 | C                 | dat Mantur Now        |        |
| B Managa Appressi<br>Managa Appressi                      | 2                     | International State                     | 00                        | Alley Divis 0                                                   |                   | ~ 0                   |        |
| The Appendial                                             |                       |                                         |                           |                                                                 | 4                 | 5                     |        |
|                                                           |                       |                                         |                           |                                                                 |                   |                       |        |
|                                                           |                       |                                         |                           |                                                                 |                   |                       |        |
|                                                           |                       |                                         |                           |                                                                 |                   |                       |        |
|                                                           |                       |                                         |                           |                                                                 |                   |                       |        |
|                                                           | (                     | 7                                       |                           |                                                                 |                   |                       |        |
|                                                           | 098                   | No.4                                    |                           |                                                                 |                   | Giran/                |        |

Steps (Optional – Best Practice):

- 1. Verify the "Members" tab is underlined
- 2. Enter the DODID or email of the member
- 3. Select the magnifying glass icon or press the Enter key
- 4. Verify/Input the designator (if Officer)
- 5. Select the Reviewer Template from the drop-down if one has been created
- 6. Select the "Add Member Row" to add additional members (repeat steps 2-5 for each additional member
- 7. Select the "Next" button

|                       |     |                 | the bear lived.    | Same Inc.         | Summer Security 1     | terms             |            |
|-----------------------|-----|-----------------|--------------------|-------------------|-----------------------|-------------------|------------|
| Manage Accounty Droag |     | Benet Subr      | et to create the N | towing summary gr | aug: Waturi will be m | ni to your BOL an | aretto for |
| )                     |     | (tee            | V7 141.            |                   |                       |                   |            |
| Manage Associate      | •   | Hepoting St     | rike:              |                   | 12                    |                   |            |
| -                     | 108 | PERIOD 74.0     | e .                | 0                 |                       |                   |            |
|                       | 6   | Summary Gr      | Di att             |                   |                       | 36                |            |
|                       |     | (1944)(E)(.017) | NEWS, MILTON       |                   |                       |                   |            |
|                       |     | An Ion<br>Ja    | 1                  | 14.04             | Annual State          | Angel Type<br>1   | 101100apt  |
|                       |     | Sec.            | -                  |                   |                       |                   |            |

- 1. Verify the "Review" tab is underlined
- 2. Verify the summary group information is correct
- 3. Select the "Submit" button

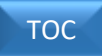

### **Reviewer Action**

2.1 – Review Appraisal

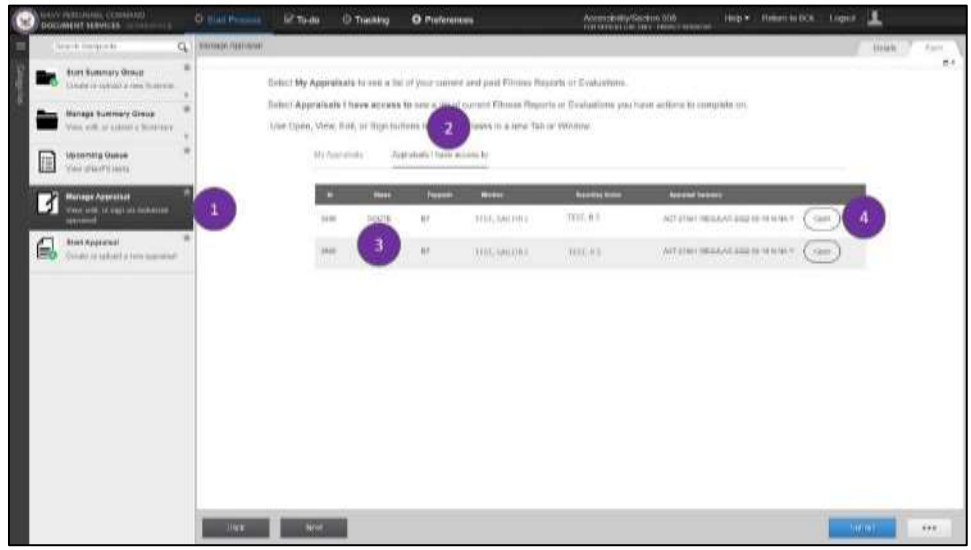

#### Steps:

- 1. Select "Manage Appraisal"
- 2. Select "Appraisals I have access to"
- 3. Verify the status as "Route"
- 4. Select the "Open" button

| Mortini                     | Convert for Report                 | 0           | Delow:                      | OPERATOR OF THE OWNER.        | Considerant of Federation | distant.       |
|-----------------------------|------------------------------------|-------------|-----------------------------|-------------------------------|---------------------------|----------------|
| Pajaring Series             | THE RO-LT COLUMN IN MAN            |             |                             | () NO                         | 0.900                     | (3.89)         |
| er finnet 🖢                 | Finance of Tangent (PTY VARIATION  |             | 1940                        | 0 *                           | 0                         |                |
| Constantillisten            |                                    |             |                             | 1990/19                       | · 🔟                       |                |
| Parlamente Talla<br>Camanda | ina daganat hayat.<br>(C) (KR)     | 0           |                             |                               |                           |                |
| Terretoria                  | Tane of Headed                     |             |                             | ( <u></u> )                   |                           |                |
|                             | Add from California Parlament      | . 0         | Nee-to code:                | Trenent have                  |                           | nanoku/warance |
| (You Rauft) (Dout           |                                    | 0           |                             | (Veitan Torre                 |                           | 2              |
| 3                           |                                    | 4           |                             |                               | (                         |                |
| [m]                         |                                    |             |                             |                               |                           |                |
| The                         | e "Open" buttor<br>eled "Appraisal | wii<br>Task | l open an a<br>" indication | dditional bro<br>that you are | wser windo<br>working or  | w              |
| 50.0                        | laddent newslaw                    | i and       |                             | a crime your or o             | a manifing an             | MITS .         |

- 1. Select the tab that you would like to work within
- 2. Select "Save" when your input is complete
- 3. Select "View Report" to preview the appraisal
- 4. Select the "Previous Reviewer" button to send it back to the previous reviewer or "Next Reviewer" to forward it to the next reviewer

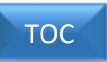

### **Reviewer Action**

2.2 – Apply Reviewer Signature

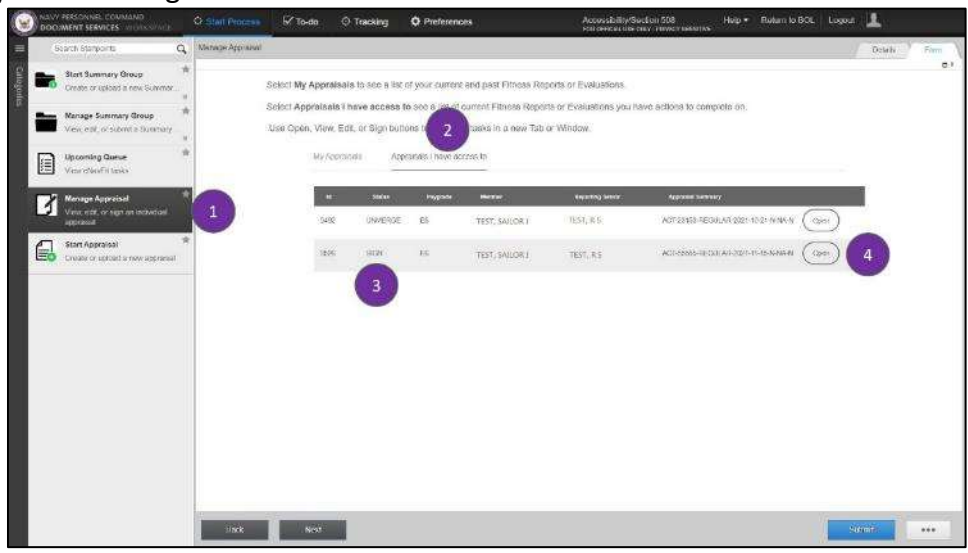

#### Steps:

- 1. Select "Manage Appraisal"
- 2. Select "Appraisals I have access to"
- 3. Verify the status as "Sign"
- 4. Select the "Open" button

|   | Abertlar                                        | Mumin       |                                        |                    |        | OK Carrier                 | hiterest |  |
|---|-------------------------------------------------|-------------|----------------------------------------|--------------------|--------|----------------------------|----------|--|
|   | Reputing Datas<br>Report                        |             | 0                                      | Cale Tarro         | 1      | 3                          |          |  |
|   | Contonional Contonional<br>Performancia Charles | Alaser 🤇    | 2 Sand                                 | 240.000<br>240.000 | 曲      | higens<br>1939, succession |          |  |
|   | Committ/Dan                                     | Annior Rote | Barber Constant<br>Barber Jahren Serre |                    |        |                            |          |  |
| U | × Byoline y                                     | Neporing 6  | ener (Sand)                            | 1010 No. 10        |        | Harm - Harrison            |          |  |
| ( | Sheel Property (2000)                           |             |                                        |                    | C      | miller (975)               |          |  |
|   | The                                             | "Open"      | button will oper                       | h an ade           | dition | al browser w               | indow    |  |
|   | indi                                            | vidual ar   | praisal task indi                      | cating t           | nat y  | ou are worki               | ng on an |  |

- 1. Select the "Signatures" tab
- 2. Select "Sign" next to your reviewer User Role (i.e., Rater or Senior Rater)
- 3. Select "OK" button certifying that you understand that you are applying an electronic signature to the appraisal
- 4. Select the "View Report" button to ensure that your signature is captured on the appraisal.
- 5. Close the "Appraisal Task" browser window

### **Evaluated Member Actions**

3.1 - Apply Member Signature (Online)

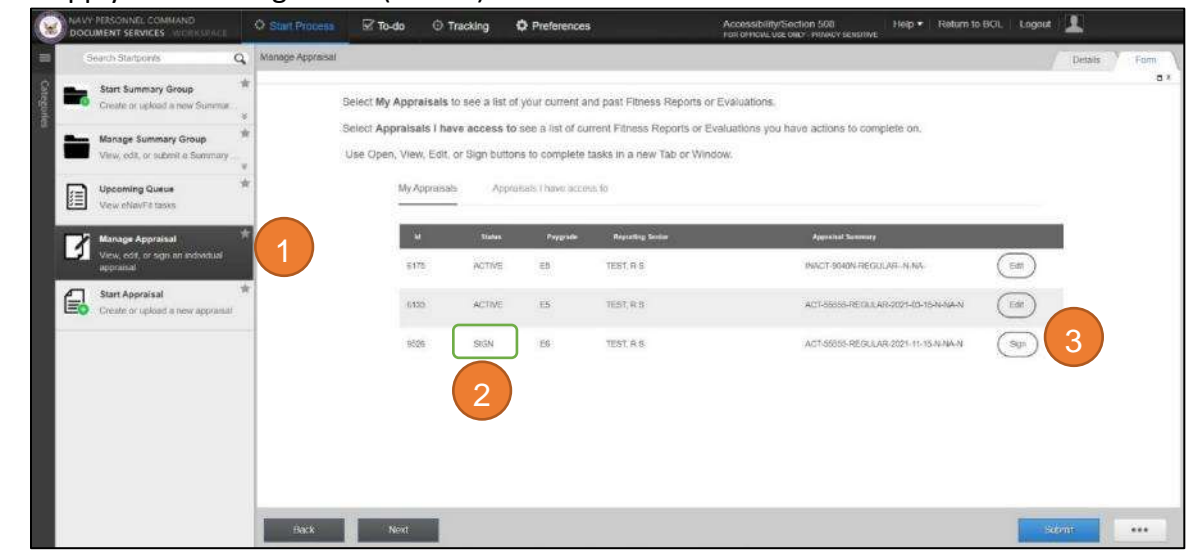

#### Steps:

- 1. Select "Manage Appraisal"
- 2. Verify status displays "Sign"
- 3. Select the "Sign" button

| and the same fragment of the second second sec | and the second second second second second second second second second second second second second second second |                              | MALE AND THE PROPERTY OF       |                |            |                                          |                      |   |    |   |     |     |   |
|----------------------------------------------------------------------------------------------------|----------------------------------------------------------------------------------------------------|------------------------------|--------------------------------|----------------|------------|------------------------------------------|----------------------|---|----|---|-----|-----|---|
| ← → C # nefp.test.t                                                                                                    | ol.navy.mil/%/content/c                                                                                          | lam/Jormsanddocu             | ments/enavfit-adag             | stive-forms/fe | h-thlik/ja | r:content?wcmmente+dis                   | ibted&tempGuid=38391 | Q | 18 | Ĥ | * 0 | 1 4 | 1 |
|                                                                                                    | 101 (101), Sold of A                                                                                             |                              |                                |                |            |                                          |                      |   |    |   |     |     |   |
|                                                                                                    | Member                                                                                                    | Member                       | These server this registry, by |                |            | e, and presentants my right to many 4 or | - 2                  |   |    |   |     |     |   |
|                                                                                                    | Reporting Server                                                                                                 |                              | C. Landard to only             | a statement    | .0.1       | or our number to secure a scale          |                      |   |    |   |     |     |   |
|                                                                                                    | Report.                                                                                                    | 4                            |                                | Date Report    | 樹          | TERE DALLER IN                           |                      |   |    |   |     |     |   |
|                                                                                                    | Comment/Duties                                                                                                   |                              | 01002010                       |                | housed.    |                                          |                      |   |    |   |     |     |   |
|                                                                                                    | Performance Trade                                                                                                | Rater                        | NONE PRACADLE                  |                |            |                                          |                      |   |    |   |     |     |   |
|                                                                                                    | Commendationals                                                                                                  | (and water                   | Transform Courses              |                |            |                                          |                      |   |    |   |     |     |   |
|                                                                                                    | Biologen                                                                                                    | DIBILIT FLOCE                | NONE MARKAUE                   |                |            |                                          |                      |   |    |   |     |     |   |
| 2                                                                                                    | 🖌 Significani                                                                                                    | Reporting Gersor             | (Signad)                       | Unix lagrant   |            | Name                                     |                      |   |    |   |     |     |   |
| -                                                                                                    |                                                                                                    | and the second second second |                                | 2200724        | 212        | 101.8.5                                  |                      |   |    |   |     |     |   |
|                                                                                                    | (Share Hasser) (Commi                                                                                            |                              |                                |                | C.         |                                          |                      |   |    |   |     |     |   |

- 1. Verify status displays "Sign"
- 2. Select "Signatures"
- 3. Select statement submission indication
- 4. Select "Sign"
- 5. Close the "Appraisal Task" browser window

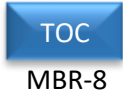

### All User Actions

4.1 – Download 16XX

| Augustation C. Sublime                                                                                                    |                                                                 | filler / fare \ Merchantyn \ ma |
|----------------------------------------------------------------------------------------------------|-----------------------------------------------------------------|---------------------------------|
| The American Group                                                                                                    | West Nami Internation United Aust                               |                                 |
| Managa Summary Money *                                                                                                    | How would you like to start a FITREP/EVAL?                      |                                 |
| Lipconstrug Gaussie                                                                                                    | cy For parent                                                   | @Nav/Fitt                       |
| Barrage Aspendial                                                                                                    | a) Vastari officia form                                         | <b>经</b> 用 计汉语的 K 电 单位          |
| The second second secon | Par parent     Par parent     Par parent     Par parent     Par |                                 |
|                                                                                                    |                                                                 |                                 |
|                                                                                                    |                                                                 |                                 |
|                                                                                                    |                                                                 |                                 |
|                                                                                                    | 4                                                               |                                 |

#### Steps:

- 1. Select the "Start Appraisal" tab
- 2. Select "Download new form"
- 3. Select "For yourself" to download a prepopulated 16XX form for yourself or "For someone else" to download a prepopulated form for another member
- 4. Select the "Next" button

| Bears | PERSONAL COMMUNICATION                           | G mail Paniesa | ier nu au do                                                                                                    | -Taining 0 P            | hefeiences              | Accounterholdon 300 million accounter | nos + nosch to bot. | Logist 1            |    |
|-------|--------------------------------------------------|----------------|----------------------------------------------------------------------------------------------------|-------------------------|-------------------------|---------------------------------------|---------------------|---------------------|----|
|       | hard Summary Group                               | Hattoyland     | -1444                                                                                                    | 0                       | 2<br>Frankfield         |                                       | team 7 team         | / winnerstal / wood | 1  |
|       | Marrage Sustriary Group                          | 5              | Select                                                                                                    | Download PDF            | to download FITREPVEVAL |                                       |                     |                     |    |
|       | Approveding Finance (*<br>1986) without the name |                | 1A (Vention)                                                                                                    | D<br>18.8.800 al a la m |                         |                                       |                     |                     |    |
| ß     | Manage Apprend                                   |                |                                                                                                    |                         |                         |                                       |                     |                     |    |
|       | nan kapitan                                      |                |                                                                                                    |                         |                         |                                       |                     |                     |    |
|       |                                                  | _              | And in case of the local division of the local division of the loc |                         |                         |                                       |                     |                     | -  |
|       |                                                  | - Bark         | ALC: NO DECISION                                                                                                    |                         |                         |                                       |                     | (10.00) +++         | 81 |

#### Steps:

1. Proceed to the "Your Information" tab if you selected "For yourself". Proceed to the "Member Search" if you selected "For someone else". These fields will allow you to verify or enter information to download a prepopulated 16XX form.

1A. Proceed to the "Download" button to download a prepopulated 16XX form based on the information that was provided.

2. If downloading a Blank 16XX form, you may skip directly to the "Download" tab 2A. Select "Use this link to download a blank NAVPERS 16XX"

NOTE: A pop-up display will appear. Save the PDF form to the desired location.

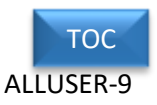

### 4.2 – Signing the 16XX (Offline)

| 14.00                                                                                                    |           |                                                                                      |                                                                                                    |                                                                                                    |                                                                                         |                                                                                         |                                                                                                    |                                                                      |                                                               |          |                                                                                                    |
|----------------------------------------------------------------------------------------------------|-----------|--------------------------------------------------------------------------------------|----------------------------------------------------------------------------------------------------|----------------------------------------------------------------------------------------------------|-----------------------------------------------------------------------------------------|-----------------------------------------------------------------------------------------|----------------------------------------------------------------------------------------------------|----------------------------------------------------------------------|---------------------------------------------------------------|----------|----------------------------------------------------------------------------------------------------|
|                                                                                                    | Warnin    | ig: JavaScri                                                                         | ipt Window                                                                                              | v - CERTIFY                                                                                           |                                                                                         |                                                                                         |                                                                                                    |                                                                      |                                                               | -        | -                                                                                                   |
| Loren ipaun<br>dolore mapp<br>es cosmodo<br>fugiat sul<br>mollit anis<br>Loren ipsuu<br>dolore mapp<br>es cosmodo<br>Loren ipsuu<br>dolore mapp<br>es cosmodo<br>fugiat sul<br>mollit anis | 0         | Lagree,<br>Identific<br>submitti<br>handwrif<br>I CERTIF<br>made he<br>signed c      | and it is m<br>ation Num<br>ing this rep<br>itten signat<br>Y as the rej<br>ereon are t<br>copy of this | y intent, to<br>ber and cli<br>ort in this f<br>ure on the<br>porting sen<br>rue, and wi<br>report to | digitally<br>cking on<br>ashion is<br>submitte<br>for that t<br>thout pre<br>the indivi | sign this n<br>the SIGN I<br>the legal<br>d report.<br>o the best<br>gudice or<br>dual. | eport by enterin<br>button. I underst<br>equivalent of ha<br>of my knowledg<br>partiality and th                                                                                                    | g my Persi<br>and that n<br>ving place<br>ge and bel<br>at, I have p | onal<br>ny signing :<br>ed my<br>lief, all entr<br>provided a | and      | r et<br>iquip ex<br>eu<br>iserunt<br>iquip ex<br>eu<br>iserunt<br>Y et<br>iquip ex<br>eu<br>iserunt |
|                                                                                                    |           |                                                                                      |                                                                                                    |                                                                                                    |                                                                                         |                                                                                         | Yes                                                                                                    |                                                                      | No                                                            |          |                                                                                                    |
| 44. QUALIFICS                                                                                                    | ATIONS AG | CHIEVEMEN                                                                            | (TS - Education                                                                                         | , swand, comm                                                                                         | unity involv                                                                            | ngent, etc., dis                                                                        | ang the per                                                                                                    |                                                                      |                                                               |          |                                                                                                    |
| 44. QUALIFICA<br>Promition<br>Recommendation<br>46. DERVIDUAL                                                                                                    | NOB       | Significant<br>Problem                                                               | CIS - Education                                                                                         | Promotoble                                                                                            | Marr<br>Promoto                                                                         | Early<br>Presote                                                                        | 47. Remetion<br>47. Remetion<br>48. Repeting Senier<br>USS TEST 531<br>FPO AZ 0999                                                                                                    | Address<br>( 111<br>(9999                                            | odret []] 🔅                                                   | Recommen | nded 🔀                                                                                              |
| 44. QE ALIFICA<br>Promision<br>Recommendation<br>46. DEPUTICAL<br>46. SCADLARY                                                                                                    | NOB       | Significant<br>Problem                                                               | TS - Education<br>Progressing                                                                           | Prensible                                                                                             | Merr<br>Fronsto                                                                         | Early<br>Francis                                                                        | 47. Reference 2<br>47. Reference 2<br>48. Reporting Service<br>1755 TEST 531<br>FPC AE 0999                                                                                                    | Address<br>(* 1913)                                                  | eded 🦳 3                                                      | Recommen | udad 🔀                                                                                              |
| 44. QEALIFICS<br>Presenting<br>Recommendations<br>46. DEDUERAL<br>46. STADARTY<br>49. Signature of 5<br>particulations of<br>particulations of                                             | NOB       | Separationer<br>Problem:<br>0<br>(Typed Name /<br>register George<br>to support mode | Progressing<br>Progressing<br>0<br>& Grade Rank<br>performance sta<br>to of 1.0 and 5.1                 | Promotile<br>Promotile<br>2<br>Darre remains<br>adartic and bases                                     | Meet<br>Fromess<br>1                                                                    | Larty<br>Frencisco<br>1                                                                 | 47. References 2<br>47. References 2<br>48. Reporting Sensitiv<br>USS TEST 533<br>P20. AZ 0999<br>a of Reporting Senior                                                                                                    | Address<br>( 111<br>(1999)                                           | odeel 🦳 🤇                                                     | Recommen | nded 🔀                                                                                              |
| 44. QUALIFICS<br>Presentin<br>Recommendation<br>46. DEPUTING<br>46. STADLERY<br>49. Sugnature of S<br>the evolution of<br>purcised surfaces                                                | NOB       | Signaticant<br>Problem:<br>0<br>(Typed Name /<br>apaint: Group of analy              | Progressing<br>Progressing<br>0<br>& Grada Rank)<br>performance sta<br>by of 1.0 and 5.1<br>D           | Pressible<br>Pressible<br>2<br>Three receives<br>adards and have<br>b                                 | Mer<br>Franses                                                                          | Early<br>Francis<br>1<br>3<br>Summal                                                    | 47. Reference of All Provided Series of All Provided Series of All Provided Series of All Provided Series of Reporting Series of Reporting Series | 400ess<br>7 111<br>100000                                            | oded 🔚 🔅                                                      | Date     | nded 🔀<br>10 Sigzed                                                                                 |

- 1. Select the field to apply a signature
- 2. Select "Yes" certifying that you understand you will by applying a digital signature to the appraisal
- 3. Save the form with the signature applied
- 4. Close the form and forward to the next signatory via the preferred method

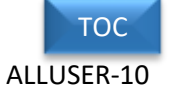